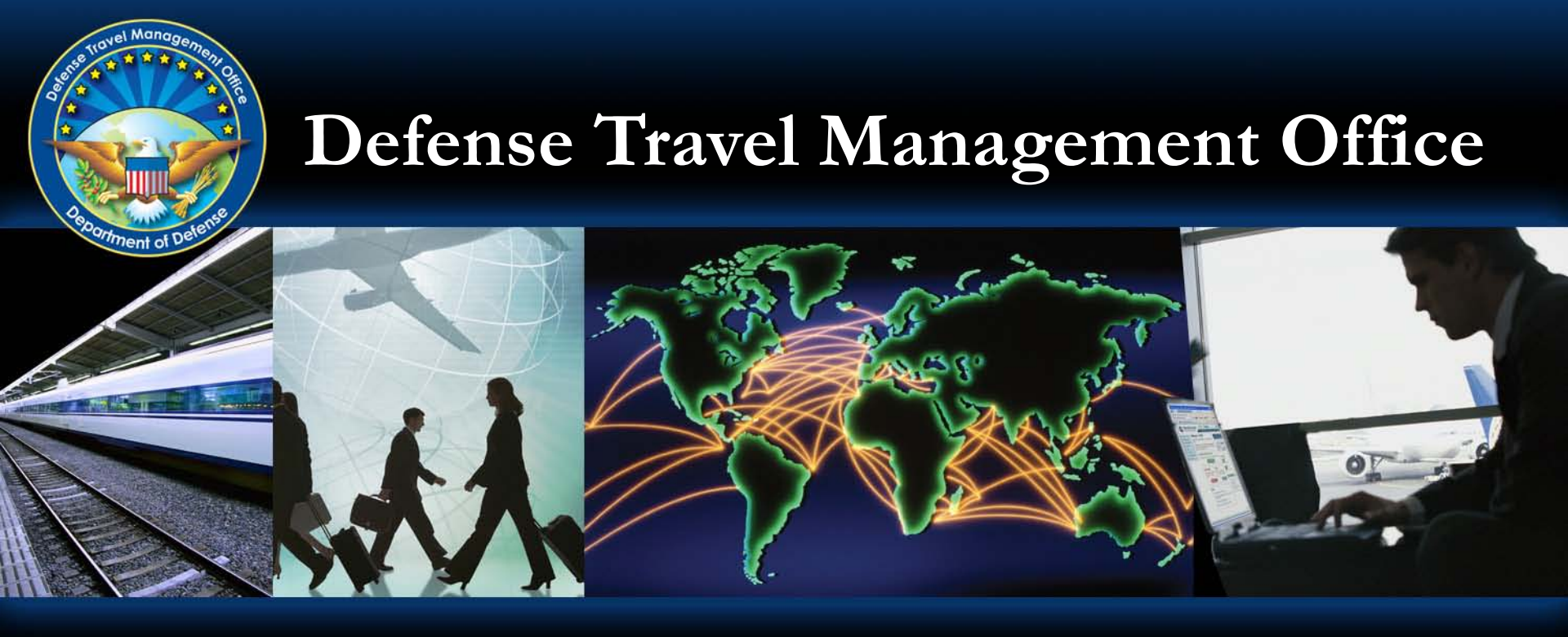

# Using the Enterprise Web Training System to Enhance Your Training

Connect 2011 Seminar April 2011 For Official Use Only

Department of Defense

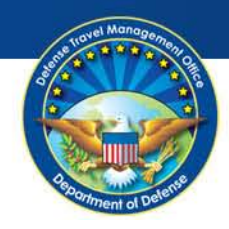

## Agenda

- Enterprise Web Training System (EWTS) Overview
- Benefits
- Why use EWTS?
- Using EWTS
- Troubleshooting
- Summary

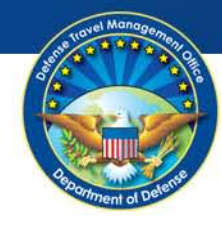

# **EWTS** Overview

- Live training environment
- Web accessible
- Available from DTMO website
- Mirrors "production" DTS
  - No live interface with CTO
  - Does not obligate or disburse funds

Connect 2011

ISCOVER NETWORK ENERGIZE

Programs & Services > Training Resources > Instructor Resources

#### Instructor Resources

#### Courseware

Downloadable instructor materials are availabe for use by a Defense Travel Administrator, Instructor or Travel Manager for both classroom and Distance Learning modules.

Classroom resources include instructor and student guides with supporting PowerPoint demonstrations. Distance Learning materials include an instructor guide and a supporting PowerPoint demonstration. The instructor guides can be used as-is or customized as desired. They are formatted for formal classroom or web-conferencing presentations.

#### Enterprise Web Training System (EWTS)

EWTS is a practice tool that mirrors the live (production) DTS software. Users may access EWTS by using a soft PKI certificate\*. Among other features, users can create and edit mock travel documents, and build test organizations or routing lists.

\* This training environment is not secure, use of the Common Access Card (CAC) is not recommended to access EWTS. If you need access to the training environment, please contact your Lead Defense Travel Administrator (LDTA). Refer to the EWTS guide for detailed information on requesting PKI certificates.

Enterprise Web Training System

QUICK LINKS AND RESOURCES EWTS Guide EWTS Certificate Request Form Instructions for Downloading Instructor Resources

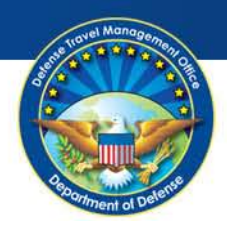

#### **Benefits**

Incorporating EWTS into your training program can lead to:

- Reduced DTS errors
  - Fewer rejects
  - Faster approval
  - Faster reimbursement
- Increased user confidence
  - Routing lists
  - Document flow
  - Fiscal matters
- Replicated DTS errors

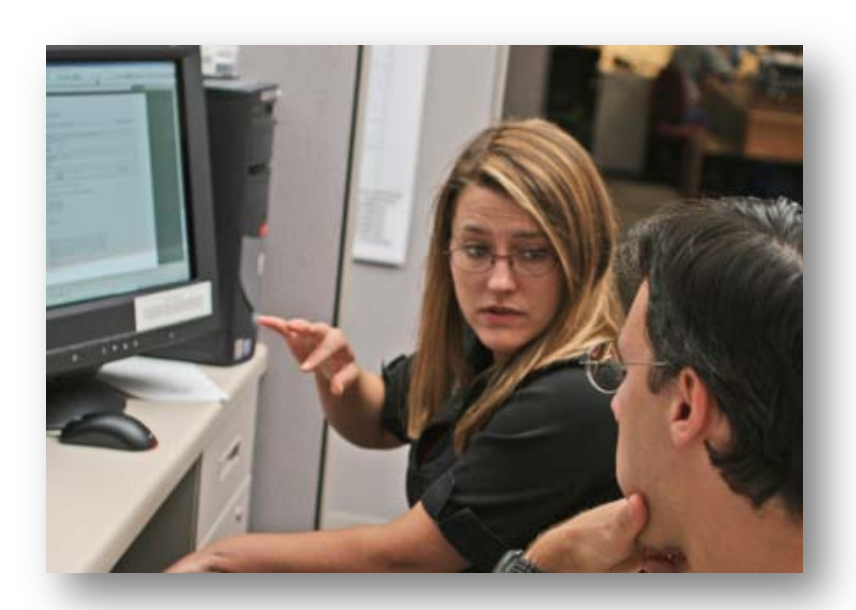

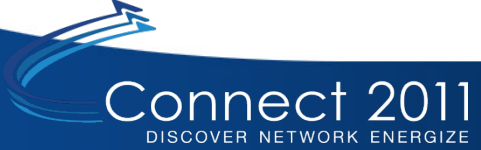

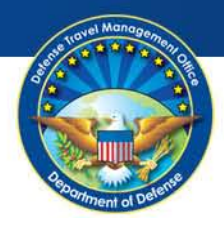

# Using EWTS: Step 1

For Official Use Only

- Review EWTS Guide
- Certificates requested
- Certificates delivered
  - Within 2 4 weeks
  - Includes LDTA with permissions 0-6, and
  - Fictitious SSNs for other certificates

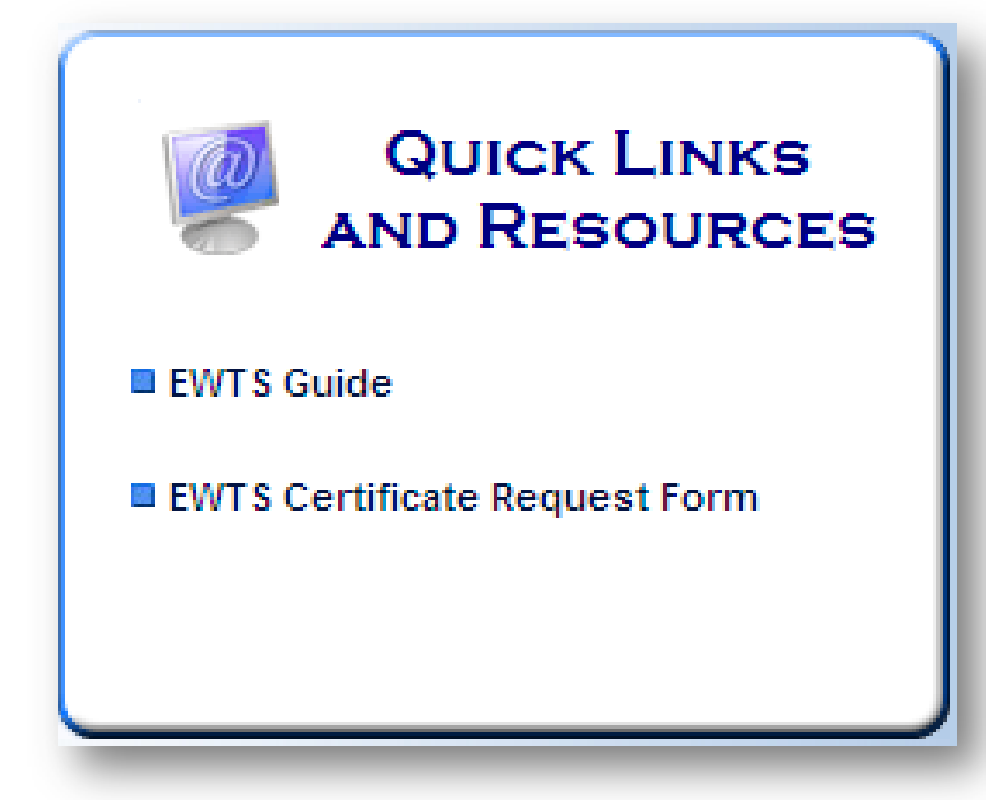

#### • Detach and store certificates

Connect 20

ISCOVER NETWORK ENERGIZI

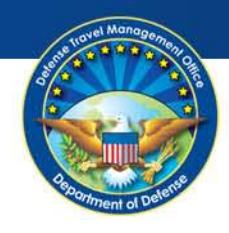

# Why Use EWTS?

- Tailored for local organization
- Experienced user practice
- Refresher training
- New user training
- Demonstrations for senior management

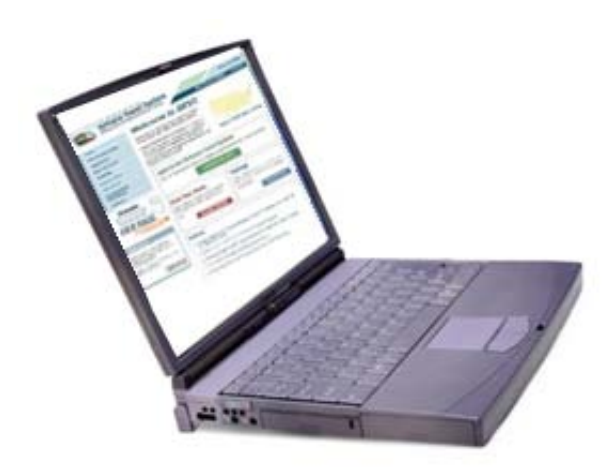

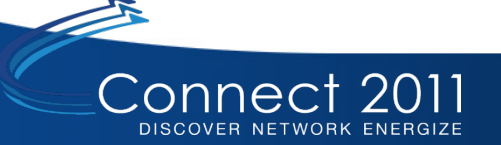

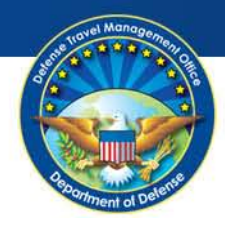

# **Using EWTS: Step 2**

- **Basic Setup** 
  - Organization
  - Routing List
  - Group
  - LDTA
  - Lines of Accounting
  - Budget
- Determine your audience
- Identify training needs lacksquare

| Logged In As: Helen D Virginia-A                                          |                         |                   | Help for thi      | s screen      |
|---------------------------------------------------------------------------|-------------------------|-------------------|-------------------|---------------|
| A New Era of Government Travel                                            |                         |                   |                   | Logoff        |
| Official Travel V Official Travel - Others V Traveler Setup               | Reports 🔻 Administrativ | ve 🔻 CBA          |                   |               |
| Welcome Helen D Virginia                                                  | Documents Awaiting      | Your Approv       | al> <u>Clio</u>   | <u>k Here</u> |
| Organization: TDZDTMOKMB<br>Org Access: TDZDTMOKMB<br>Group Access: (All) | My Signed Document      | ts                |                   |               |
|                                                                           | Document Name           | Current<br>Status | Departure<br>Date | Туре          |
| Permission: 0,1,2,3,4,5,6,7                                               | No                      | documents found.  |                   |               |
| Message Center                                                            |                         |                   |                   |               |
| Welcome to DTS!                                                           |                         |                   |                   |               |
|                                                                           |                         |                   |                   |               |
|                                                                           |                         |                   | Ba                | ack to Top    |

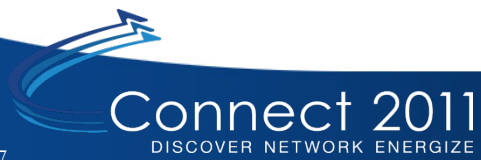

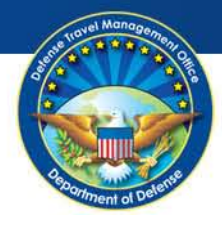

# Using EWTS: Step 3

• Prepare training environment for different uses:

For Official Use Only

- One-to-one training
- Demonstrations
- Classroom Training
  - One computer with projector
  - Individual computers

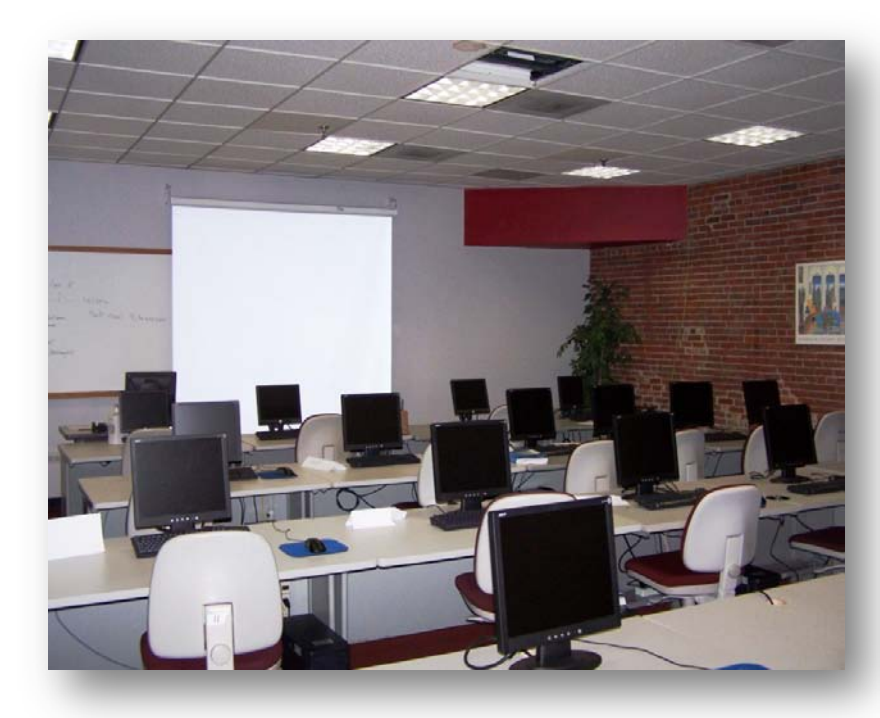

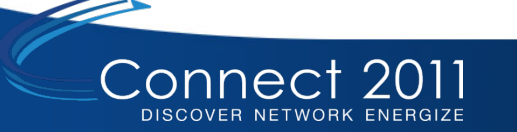

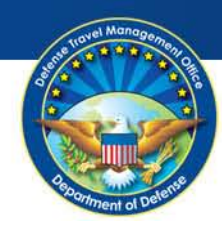

## Training DTAs

- DTA tools
  - Organizations
  - Routing lists
  - Groups
  - People
  - Lines of Accounting
- Budget Module
- Reports

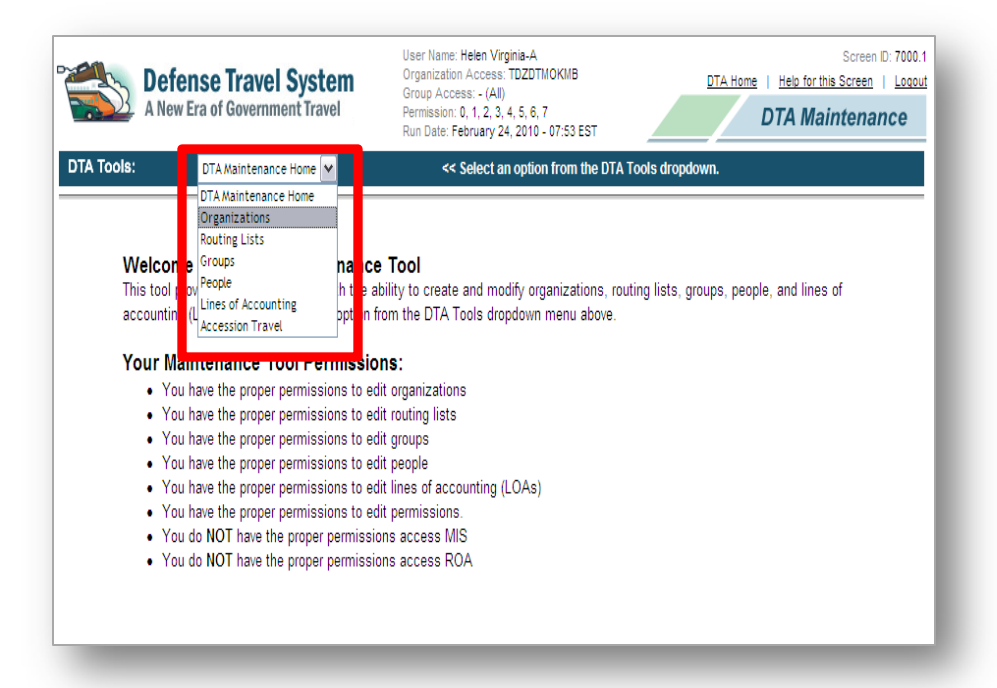

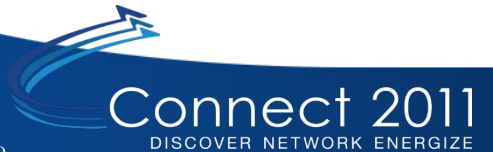

Defense Travel Management Office

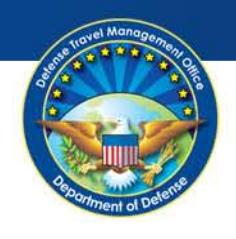

# **Training for Routing Officials (RO)**

- Creating authorizations and vouchers
- Proper routing of documents
- Identifying mistakes that may pass an audit
- Interpreting errors and pre-audit flags
- Demonstration of correct actions

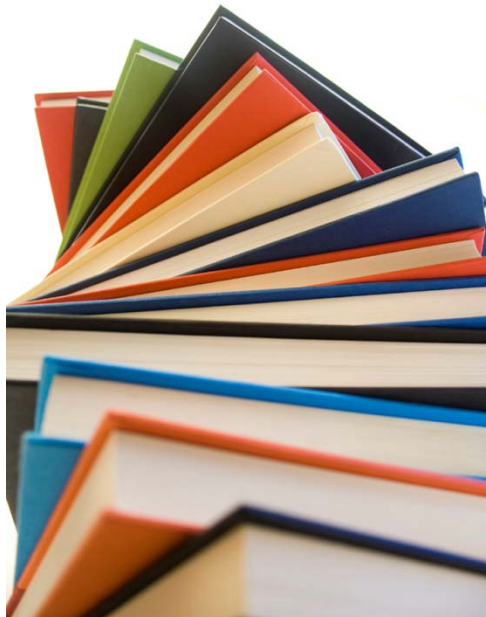

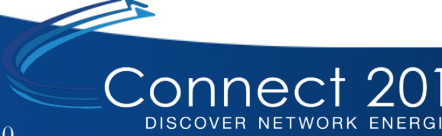

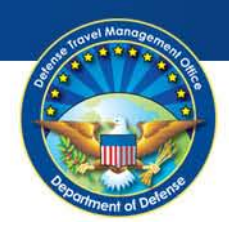

# **Classroom Training for Travelers/NDEAs**

- Document creation
  - Authorization
  - Voucher
  - Local voucher
- Travel Policy discussion
- Practical application exercises

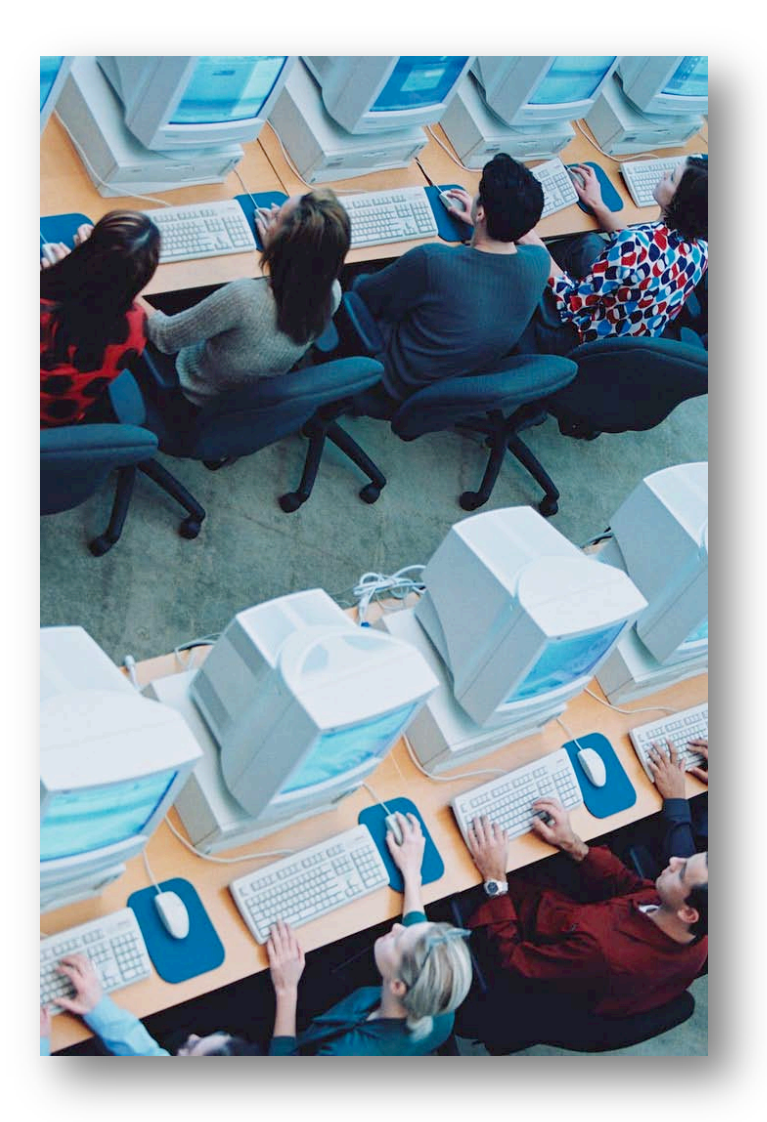

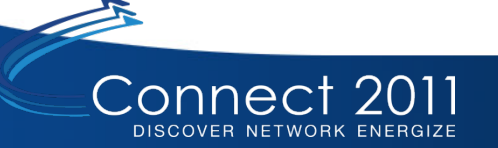

Defense Travel Management Office

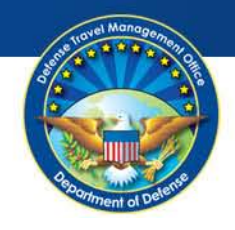

## **Known EWTS Issues**

- Log in errors
- Servlet 500 errors
- Accounting errors

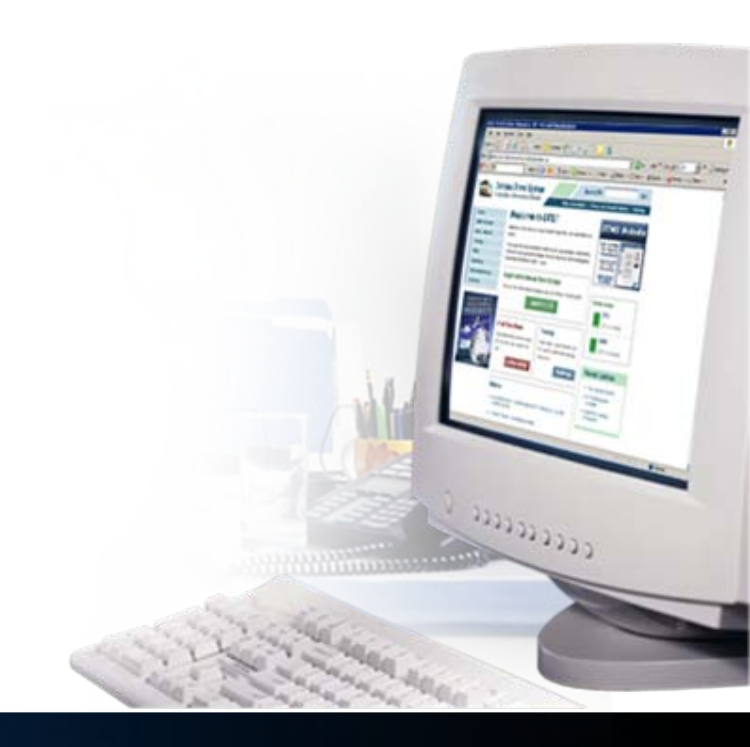

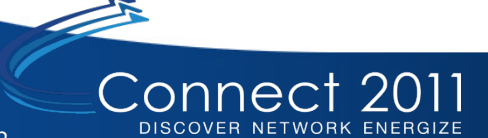

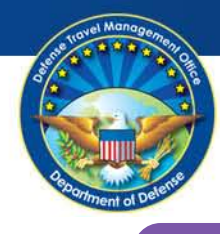

#### Resources

#### **DTMO Website**

DEFENSE TRAVEL MANAGEMENT OFFICE

 Access eLearning, instructor resources, and reference materials through Training Resource Lookup Tool

www.defensetravel.dod.mil

www.defensetravel.dod.mil

# TRAX TRAVEL EXPLORER

#### Travel Explorer (TraX)

Training materials

- FAQs
- Distance Learning course: D-205 Enterprise Web Training System (EWTS) Setup and Application

www.defensetravel.dod.mil/Passport

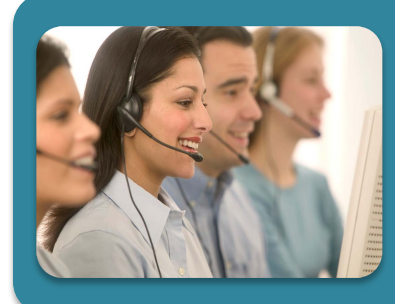

#### **Travel Assistance Center (TAC)**

- 1-888-Help1-Go (1-888-435-7146)
- Overseas: Use DSN to dial directly
- 24 hours a day/7 days a week
- Submit a Help Ticket through the Tickets section of TraX

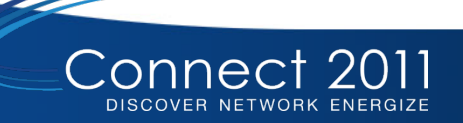

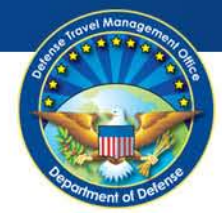

#### For Official Use Only

## **EWTS Messages – TraX Announcements**

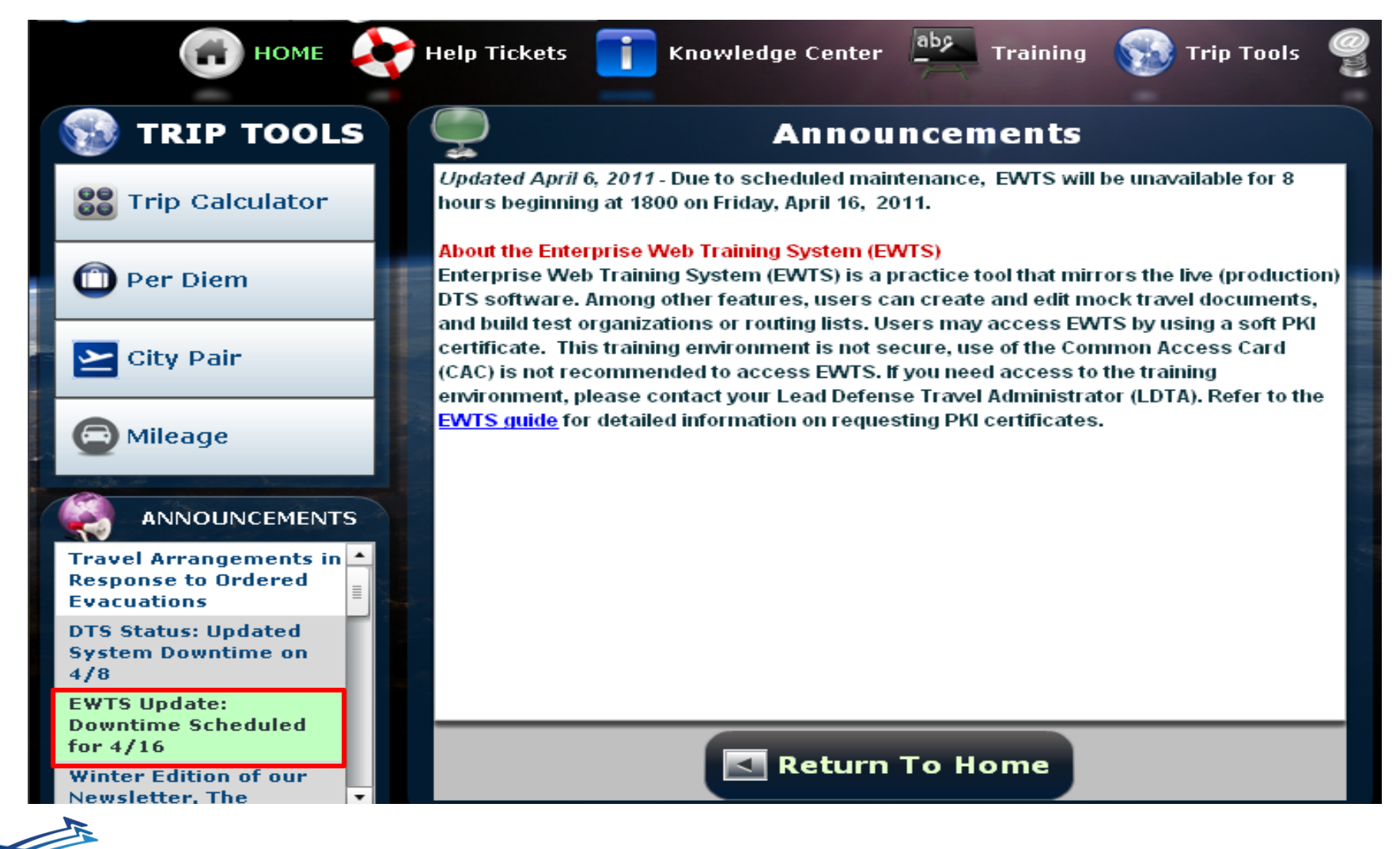

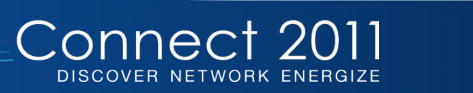

Defense Travel Management Office

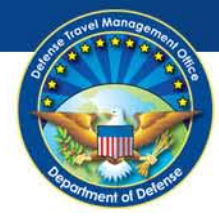

## **EWTS Messages – DTMO Website**

#### Notices

- +) Travel Arrangements in Response to Ordered Evacuations
- → What To Do If An Emergency Occurs While on TDY
- → Your Reimbursement Could Be Affected Keeping Your DTS Profile Up to Date
- + DTS Status Updated System Downtime on 4/8
- → DTS/EWTS Maintenance Schedule
- + TraX Downtime Scheduled for 4/1
- + Now Available Winter Edition of the Defense Travel
- → GSA Announces 2011 Privately Owned Vehicle Mileage
- → EWTS Update: Downtime Scheduled for 4/16
- → OCONUS Travel Workarounds
- → Are you experiencing DTS login issues?
- → FY2011 Per Diem Rates

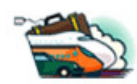

Defense Travel System A New Era of Government Travel

Notifications

EWTS Update: Downtime Scheduled for 4/16

hours beginning at 1800 on Friday, April 16, 2011.

About the Enterprise Web Training System (EWTS) EWTS is a practice tool that mirrors the live (production) DTS

Due to scheduled maintenance, EWTS will be unavailable for 8

software. Among other features, users can create and edit mock travel documents, and build test organizations or routing lists.

Users may access EWTS by using a soft PKI certificate. This training environment is not secure, use of the Common Access Card (CAC) is not recommended to access EWTS. If you need access to the training environment, please contact your Lead Defense Travel Administrator (LDTA). Refer to the EWTS guide for

Search DTS

Web Accessibility | Privacy and Security Notice | Site Map

Go!

| Home                              |
|-----------------------------------|
| DTMO Website                      |
| Training                          |
| FAQs                              |
| Travel Assistance<br>Center (TAC) |
| Tier 2 Help Desk<br>Contacts      |
| FAQs                              |
| References                        |
| Contacts                          |
|                                   |
| Torrest Acceleration Contact      |

Serving the DoD Travel Community 24 hours a day, 7 days a week

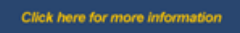

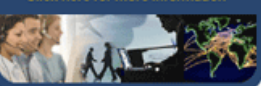

detailed information on requesting PKI certificates.

 Email to a Friend
 Print This Document

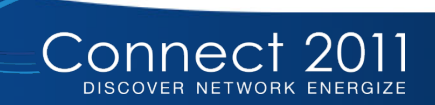

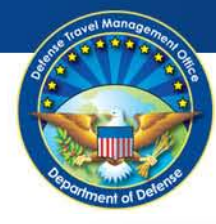

## **EWTS Messages – EWTS Message Center**

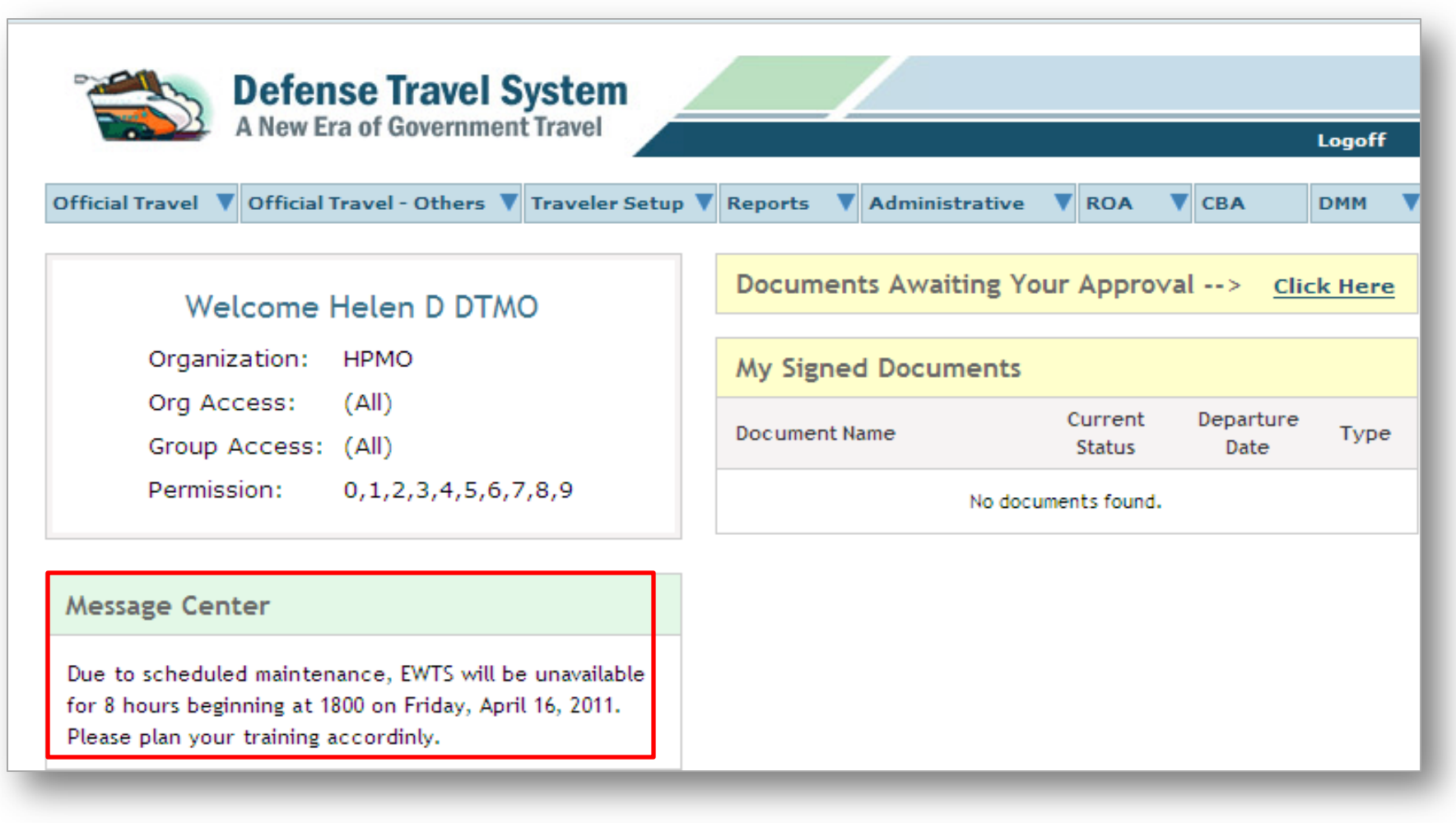

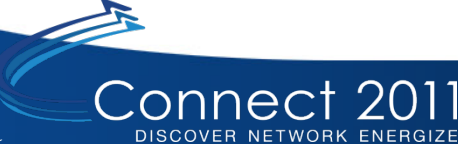

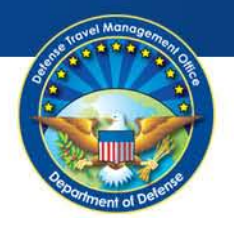

For Official Use Only

Defense Travel Management Office

### **TraX – Submitting Help Tickets**

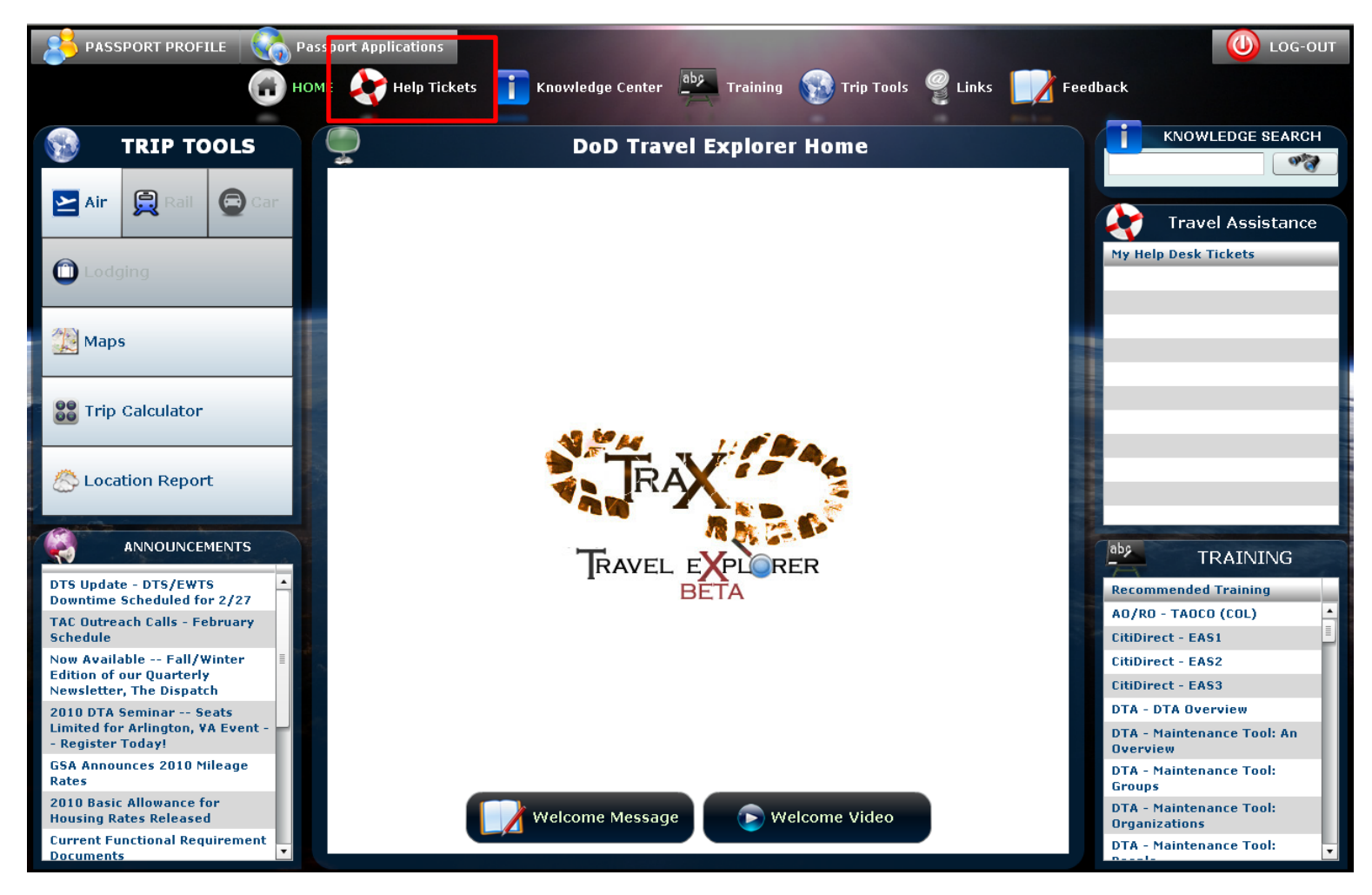

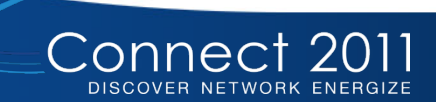

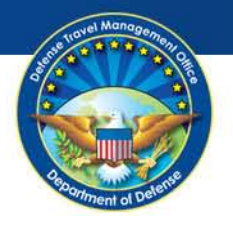

## TraX – Submitting Help Tickets (continued)

| PASSPORT PROFILE   | Passport Applications   | Contraction of the local division of the local division of the loc |                  |                       |                    |
|--------------------|-------------------------|----------------------------------------------------------------------------------------------------|------------------|-----------------------|--------------------|
|                    | 🗃 HOME   Help Tickets 📋 | Knowledge Center aby Training                                                                                                    | Trip Tools       | Links <b>Feedback</b> |                    |
| + Create New Ticke | et Form 🌹 Browse My     | Tickets Screen                                                                                                    |                  | -                     |                    |
| _                  |                         |                                                                                                    |                  |                       |                    |
|                    |                         |                                                                                                    | Search           |                       |                    |
|                    |                         | Search By<br>Keywords                                                                                                    | Powered by RIGHT |                       |                    |
| 30 Tickets Found   |                         |                                                                                                    |                  | 4                     | Page: 1 🕶 of 2 🗔 🕨 |
| Ticket #           | ▼ ▲ Status              | ▼ ▲ Title                                                                                                    |                  |                       |                    |

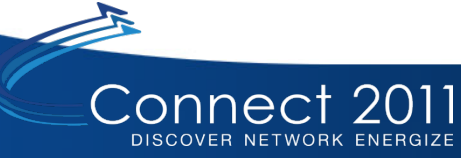

| st torel Management                                                                                                    | For Official Use Only                          | Defense Travel Management Office |
|----------------------------------------------------------------------------------------------------|------------------------------------------------|----------------------------------|
| 💓 TraX – Subr                                                                                                    | mitting Help Ticket                            | <b>S</b> (continued)             |
| PASSPORT PROFILE OF Passport Applications                                                                                                    | s 🚺 Knowledge Center 📥 Training 🚯 Trip Tools 🤗 | LOG-OUT                          |
| + Create New Ticket Form 🌾 Brows                                                                                                    | e My Tickets Screen                            |                                  |
| General Information                                                                                                    |                                                | * Denotes a required field.      |
| * Title EWTS Servlet 500 Error<br>* Description When trying to use EWTS received a Serv.<br>Eastern Time.                                                                        | let 500 error. Time was 0800                   |                                  |
| * Subject: Training V<br>EWTS V<br>Is this Ticket D<br>Hortionality<br>Access<br>Functionality<br>Need PkI certificates (mock CAC)<br>System unavailable<br>Attach Docum V Other | Add Another Attachment                         |                                  |
| 1   Browse     When You are Done   Create Ticket                                                                                                    | Add Another Attachment                         |                                  |
| Connect 2011                                                                                                    |                                                |                                  |

Office of the Under Secretary of Defense (Personnel and Readiness)

DISCOVER NETWORK ENERGIZE

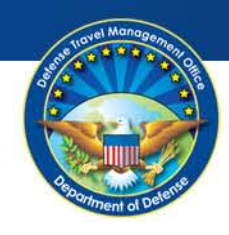

## Summary

- EWTS Overview
- Getting Started
- Benefits
- Using EWTS for troubleshooting
- Resources/EWTS Messages

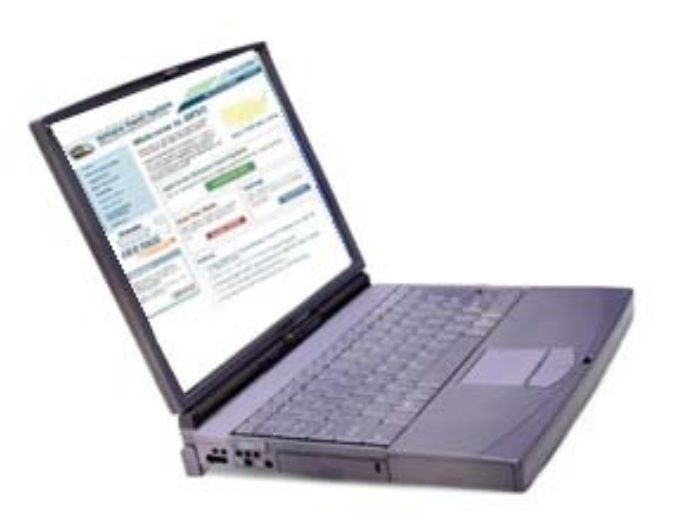

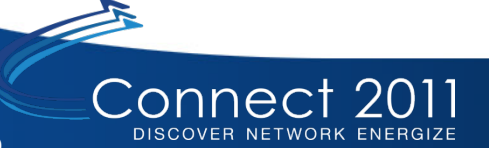